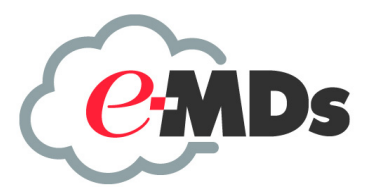

# Medisoft Reports Professional

**Installation Guide** 

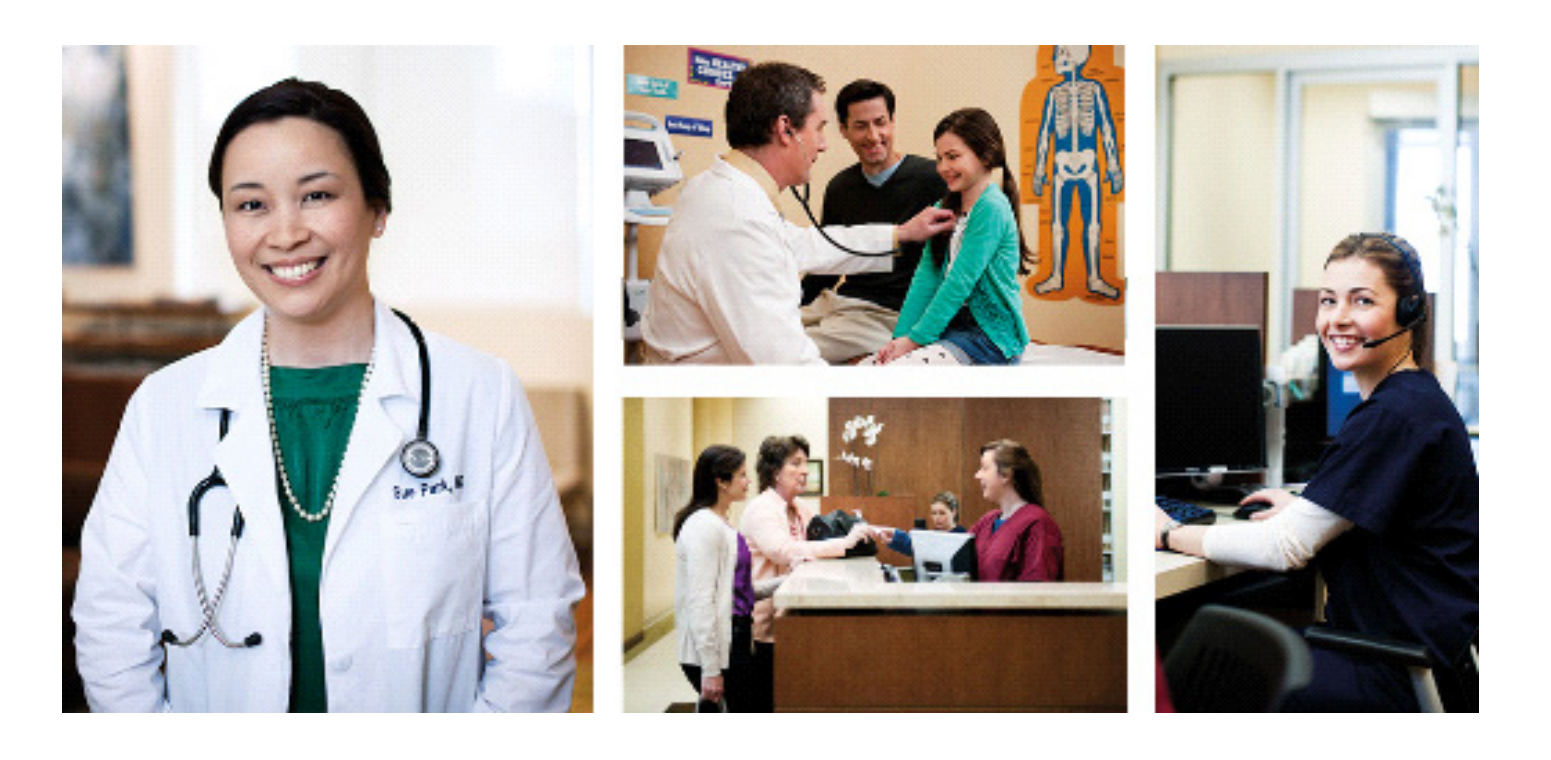

February 2017

#### **Copyright notice**

Copyright © 2016 e-MDs, Inc. All Rights Reserved.

Use of this documentation and related software is governed by a license agreement. This documentation and related software contain confidential, proprietary, and trade secret information of e-MDs, Inc., and is protected under United States and international copyright and other intellectual property laws. Use, disclosure, reproduction, modification, distribution, or storage in a retrieval system in any form or by any means is prohibited without the prior express written permission of e-MDs, Inc. This documentation and related software is subject to change without notice.

#### **Publication date**

February 2017

#### Product

Medisoft<sup>©</sup>

#### **Corporate address**

e-MDs, Inc. 7800 Shoal Creek Blvd. East Wing 100E Austin, Texas 78757

512-257-5200

# **Table of Contents**

| Chapter 1 - Installation Instructions for Medisoft Reports Professional | 1 |
|-------------------------------------------------------------------------|---|
| Index                                                                   | 5 |

# Chapter 1 - Installation Instructions for Medisoft Reports Professional

- Insert the Medisoft Reports Professional DVD in the local DVD-ROM drive. The Installation screen appears. If the Installation screen does not appear automatically, click Start and select Run. The Run screen appears. On the Run screen in the Open field, type X:\AUTORUN (where X is your DVD-ROM drive letter) and click the OK button. The Installation screen appears.
- 2. Click **Install Reports Professional**. The Welcome to Reports Professional Setup screen appears.

If you are installing on Windows 7 or Windows 8, the User Account Control screen may appear. Click **Allow**.

3. Click the Next button. The End User License Agreement screen appears.

| 😼 Reports Professional Installation |                                                                                                    |   |  |  |  |
|-------------------------------------|----------------------------------------------------------------------------------------------------|---|--|--|--|
|                                     | End User License Agreement                                                                                                    |   |  |  |  |
|                                     | END USER LICENSE AGREEMENT<br>NOTICE: BEFORE PROCEEDING, PLEASE READ THE FOLLOWING LEGAL<br>AGREEMENT WHICH CONTAINS RIGHTS AND RESTRICTIONS ASSOCIATED<br>WITH YOUR USE OF THE MCKESSON SOFTWARE AND ANY DOCUMENTATION<br>PROVIDED TO YOU BY MCKESSON INFORMATION SOLUTIONS, LLC OR ITS<br>AFFILIATES.<br>This End-User License Agreement ("EULA") is a legal agreement between you, either<br>an individual or a single entity ("End User" or "You") and McKesson Information<br>Solutions LLC, on behalf of itself and the McKesson Affiliates ("McKesson") for the<br>Software and Clinical Content, as those terms are defined in Section 1.1.1 below, that<br>McKesson provides to End User. By installing, copying, or otherwise using the<br>Software or Clinical Content, You agree to be bound by the terms of this EULA. If You<br>do not agree to the terms of this EULA, You may not install or use the Software. AS<br>FURTHER DESCRIBED BELOW, USE OF THE SOFTWARE ALSO OPERATES AS<br>YOUR CONSENT TO THE TRANSMISSION, FROM TIME TO TIME, OF CERTAIN<br>COMPUTER AND SOFTWARE USAGE INFORMATION TO MCKESSON. If You | • |  |  |  |
|                                     | <u>accept the agreement</u>                                                                                                    |   |  |  |  |
|                                     | ○ I <u>d</u> o not accept the agreement.                                                                                                    |   |  |  |  |
|                                     | < <u>B</u> ack <u>N</u> ext > <u>C</u> ancel                                                                                                    |   |  |  |  |

Figure 1. End User License Agreement screen

- 4. Click the I accept the agreement button.
- 5. Click the **Next** button. The Select Components screen appears.

6. Select products to install in addition to the Medisoft Reports Professional feature.

| 😼 Reports Professional 1 | installation                                              | ×  |
|--------------------------|-----------------------------------------------------------|----|
|                          | Select Components                                         |    |
|                          | Choose components to install by checking the boxes below. |    |
| **                       | ✓ Instant Reports                                         |    |
|                          | Fingerprint Login                                         |    |
|                          | Report Server                                             |    |
|                          | Report Client                                             |    |
|                          |                                                           |    |
|                          |                                                           |    |
|                          | < <u>B</u> ack <u>Next</u> > <u>C</u> anc                 | el |

Figure 2. Select Components screen

| Component         | Description                                                                                                    |
|-------------------|----------------------------------------------------------------------------------------------------|
| Instant Reports   | Select this check box to install Instant Reports, a reporting tool that produces reports using data fields in Medisoft that users select on-the-fly.                                                                                                    |
| Fingerprint Login | Select this check box to install the Fingerprint Login software, which<br>interfaces to a fingerprint reader device to control access to the software.<br>Contact Medisoft Sales at (800) 333-4747 or your local Value-Added-<br>Reseller for information on purchasing a fingerprint sensor. |
| Report Server     | Select this check box to install Report Server. Report Server allows you to schedule and deliver reports automatically on your network. With Report Server, you can define, schedule, and deliver reports.                                                                                    |
| Report Client     | Select this check box to install the Report Client. The Report Client works with the Report Server and allows users to view and print reports produced by the Report Server.                                                                                                    |

7. Click the Next button. The Ready to Install screen appears.

8. Click the Next button.

9. The Installing screen appears and tracks the progress of the installation. Once the installation is complete, the Installation Completed screen appears.

| 😼 Installation Completed | 11                                                    | <b>-X</b> |
|--------------------------|-------------------------------------------------------|-----------|
|                          | Installation Completed!                               |           |
|                          | Reports Professional has been successfully installed. |           |
|                          | Press the Finish button to exit this installation.    |           |
|                          |                                                       |           |
|                          |                                                       |           |
|                          |                                                       |           |
|                          |                                                       |           |
|                          |                                                       |           |
|                          |                                                       |           |
|                          |                                                       |           |
|                          | < <u>B</u> ack <u>Einish</u> <u>C</u> ano             | el        |

Figure 3. Installation Completed screen

10. Click the Finish button.

# Index

# С

components Fingerprint Login 2 Instant Reports 2 Report Client 2 Report Server 2

### Ε

End User License Agreement screen 1

#### F

Fingerprint Login 2

### 

Installation Completed screen 3 Instant Reports 2

## R

Ready to Install screen 2 Report Client 2 Report Server 2

# S

screens End User License Agreement 1 Installation Completed 3 Ready to Install 2 Select Components 1 Welcome to Reports Professional Setup 1 Select Components screen 1

### U

User Account Control 1

### W

Welcome to Reports Professional Setup screen 1